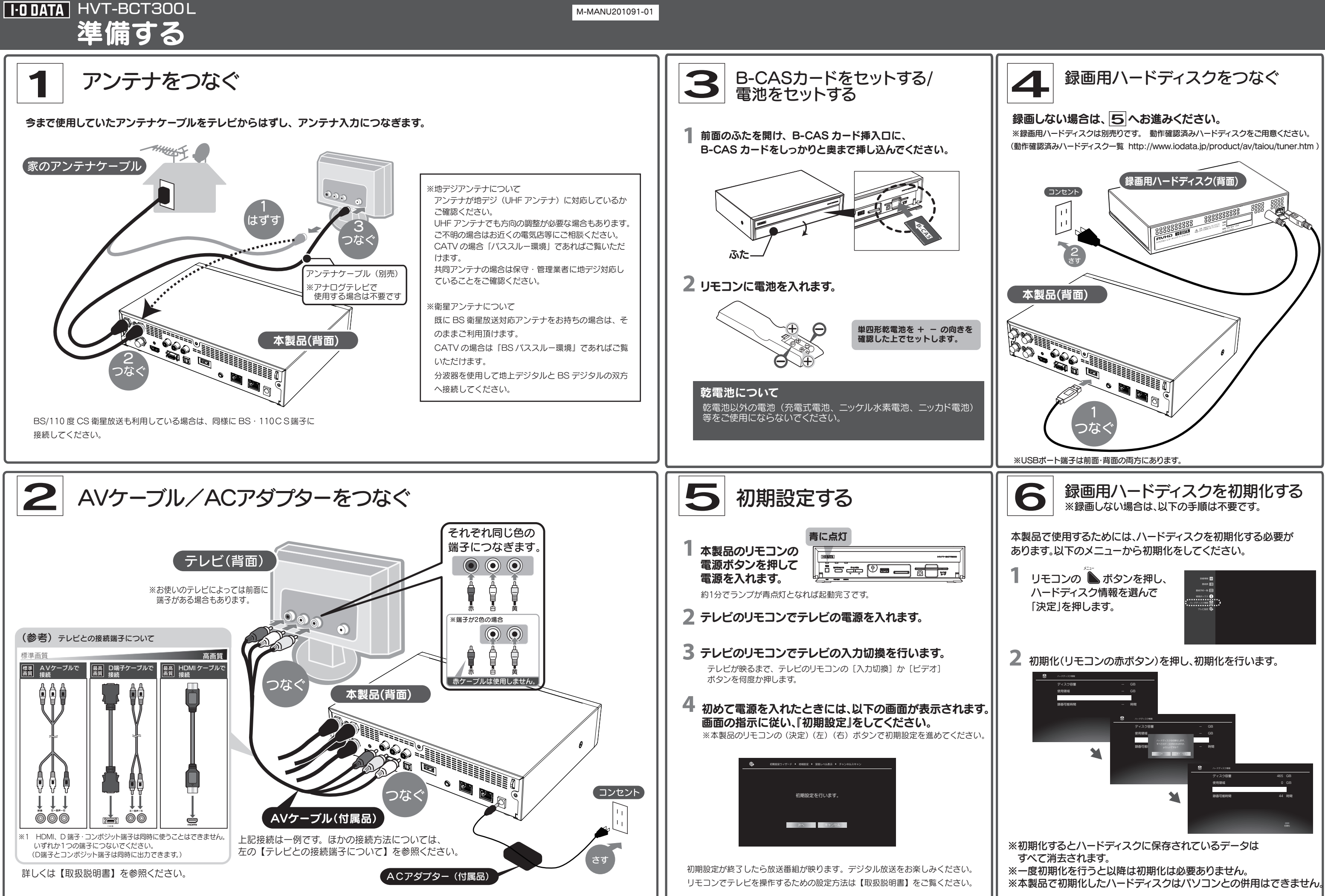

## 使ってみよう

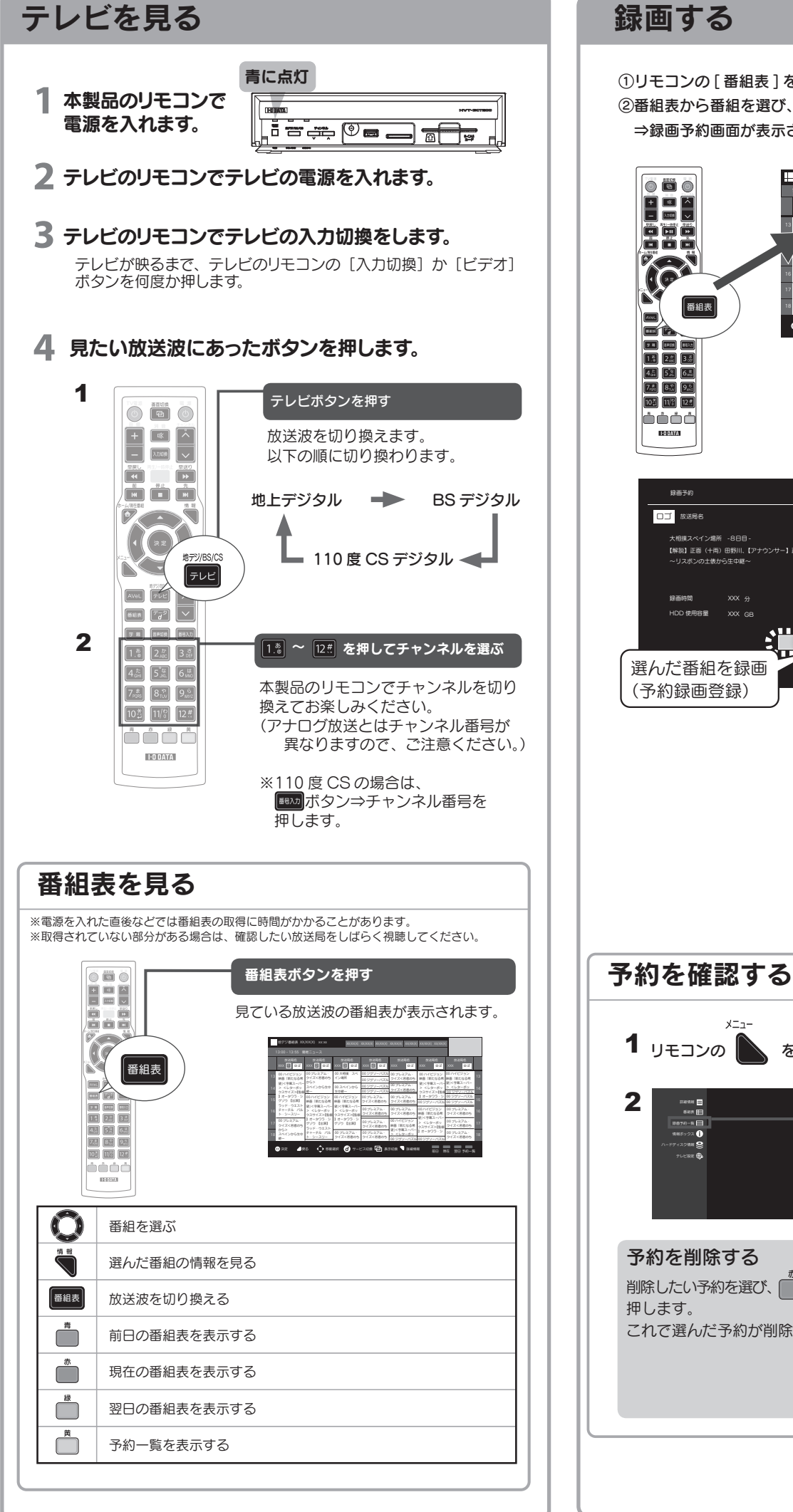

連ドラ予約 ①リモコンの[番組表]を押します。 ②番組表から番組を選び、[決定]を押します。 連続ドラマなどの番組を、毎回自動的に録画予約できます。 ⇒録画予約画面が表示されます。 [ 検索 タイトル] 欄に表示されたキーワードでよければ「OK」を押します。⇒キーワードで検索された番組が予約登録されます。 ※一度設定すると、番組表データが更新されるたびに自動的に番組表から検索され、予約登録されます。 28638 38638 38638 38638 38638 38638 38638 E0 xxx E0 xxx E0 1 xxx F0 1 xx F0 1 x xx 自動的に番組表の番組タイトルを元に検索キーワードが表示されます。 このリストのうち、予約しない番組はその番組を選び、「削除【赤】」を押します。 ※番組延長は、初期値では「する」に設定されています。 番組延長を「しない」場合は、「番組延長【青】」を押します。 XX/XX(X) XX:XX-XX:XX 放送局名 する 大相撲スペイン場所 -9日目-OK キャンセル ◎ 決定 ▲ 戻る () 移動選択 ス切換 🕒 表示切換 🤜 詳細情報 前日 現在 20日 子約一個 番組表 別のキーワードで探す 検索タイトル(キーワード)を変更することにより、よりお好みにあった検索で予約登録することができます (検索タイトルのキーワードで検索される対象は、選択されている1つのチャンネルに対してのみです)。 ①検索キーワードを選び、[決定]を押します。 ②新しいキーワードを入力します。 ③[検索]ボタンを押します。 xx/xx(x) xx:xx-xx 予約編集 大相撲スペイン場所 -8日目-【解説】正面(十両)田野川、【アナウンサー】正面(十両) 小田村 郁夫 各項目を設定できます。 録画可能時間 XXX 時間 XX 分 \_\_\_\_\_ XXX GE 番組延長録画について 07 198 番組延長を「する」に設定して予約すると、スポーツ中継など録画予約 xx 67 xx : xx 67 xx : 録音時間 XXX+ 録画内容を設定します。 した番組が延長になっても、最後まで録画します。 録画予約した番組の放送時刻が遅れても、開始時刻を自動的に調整して L30 録画します。 録画予約画面 注意 ・番組延長により録画時間が重なった場合は、先に録画している番組を 優先します。 繰り返し録画(毎回設定)には対応していません。 番組延長機能を「する」と設定した場合は番組情報で、「しない」に 繰り返し録画する 設定した場合は指定した予約時刻で録画管理されます。 指定した時間帯とチャンネルを繰り返し録画します。 そのため、「する」で設定した場合、番組データの更新タイミングなど によって、ごくまれに録画に失敗することがあります。 毎回設定を、「毎日」「毎週」「毎週(月~木)」「毎週(月~金)」「毎週(月~土)」 予約した番組が録画できない場合の補償は一切出来ませんので、 から選択します。 あらかじめご了承ください。 ※番組延長設定には対応していません。 録画した番組を再生する 録画番組の再生と削除は、録画番組リストから操作します。 1 リモコンの 🏊 を押します **1** リモコンの AVeL を押します。 ⇒AVeL メニューが表示されます。 「録画予約一覧」を選び、 2 [録画番組]を選び、 (\*\*)を押す ĨŢ (ヌェ)を押す 予約一覧画面が表示されます。 므 ⇒録画番組リストが表示されます。 録画番組を削除する **N** 削除したい番組を選び、 (赤)を (赤)を 3 KY/ 再生したい番組を選び、 削除したい予約を選び、 (赤)を (赤)を 押します。 押す (\*\*)を押す 12/26(±) 19:25-19:40 NHK 88 12/26(±) 20:00-21:00 NHK 88 これで選んだ番組が削除されます。 **\*\* \*\*\* \*\*** 押す これで選んだ予約が削除されます。 ⇒録画番組が再生されます。 48 53 6 7.5 8.3 9 4.5.5 6.5 72 82 92 このほかの録画・再生操作について詳しくは、【取扱説明書】をご覧ください。

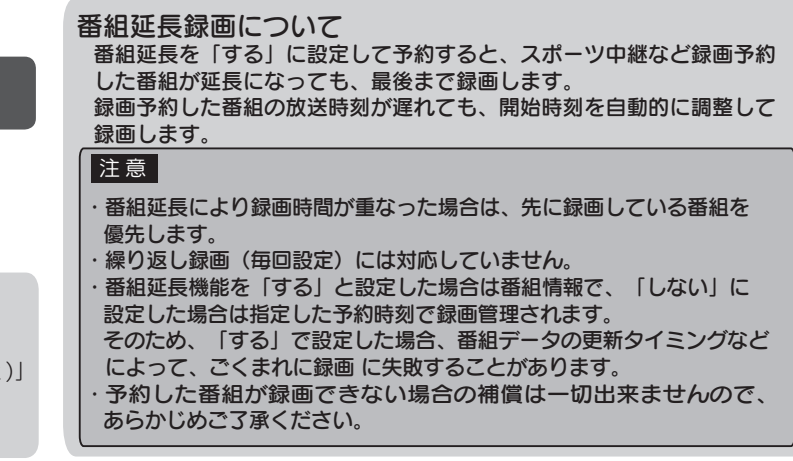

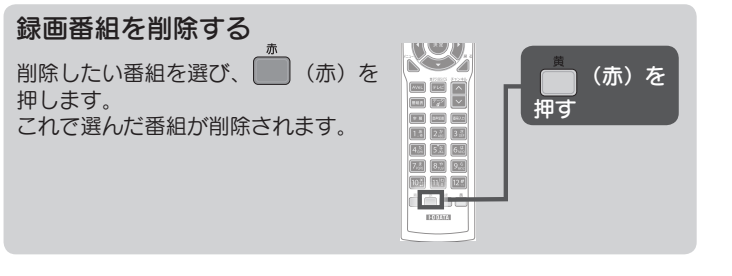